## THÔNG SỐ CÀI ĐẶT

## TỦ ĐIỀU KHIỂN TÍCH HỢP ĐỒNG BỘ GD35-09 ĐIỀU KHIỂN MÁY CẮT DAO QUAY

## 1. Cài đặt thông số

| THÔNG SỐ | giá trị | ĐƠN VỊ | DIỄN GIẢI                                                                                        |
|----------|---------|--------|--------------------------------------------------------------------------------------------------|
| P00.00   | 3       |        | Chế độ chạy vòng kín với encoder hồi tiếp                                                        |
| P00.01   | 1       |        | Chọn lệnh chạy/dừng từ terminal<br>P00.01=0: chọn lệnh chạy/dừng từ bàn phím ( phím RUN / STOP ) |
| P00.03   | 50.00   | Hz     | Tần số MAX, phải đặt lớn hơn hoặc bằng tần số định mức của motor                                 |
| P00.04   | 50.00   | Hz     | Tần số ngưỡng trên                                                                               |
| P00.05   | 00.00   | Hz     | Tần số ngưỡng dưới                                                                               |
| P00.10   | 00.00   | Hz     | Tần số đặt bằng bàn phím biến tần                                                                |
| P00.11   |         | Giây   | Thời gian tăng tốc (thời gian từ 0Hz đến tần số MAX)                                             |
| P00.12   |         | Giây   | Thời gian giảm tốc (thắng động năng từ tần số MAX về 0Hz)                                        |
| P03.00   | 16      |        | Độ lợi tốc độ thấp Kp1                                                                           |
| P03.01   | 0.2     | Giây   | Tích phân tốc độ thấp Ti1                                                                        |
| P03.03   | 15      |        | Độ lợi tốc độ thấp Kp2                                                                           |
| P03.04   | 0.2     | Giây   | Tích phân tốc độ thấp Ti2                                                                        |
| P05.01   | 01      |        | Chức năng S1: chạy thuận                                                                         |
| P05.02   | 45      |        | Chức năng S2: di chuyển dao về điểm home                                                         |
| P05.03   | 32      |        | Chức năng S3: xóa số lượng cắt                                                                   |
| P05.04   | 07      |        | Chức năng S4: reset lỗi                                                                          |
| P05.08   | 43      |        | Chức năng S8: Ngõ vào của cảm biến điểm cắt                                                      |
| P06.01   | 26      |        | DC BUS được thiết lập                                                                            |
| P06.03   | 05      |        | Chức năng RO1: Ngõ ra relay 1 là lỗi                                                             |
| P08.42   | 0003    |        | Cấm UP/DOWN trên bàn phím biến tần                                                               |
| P20.01   | 2048    |        | Số xung encoder slave                                                                            |
| P20.02   | 0       |        | Chiều encoder slave                                                                              |
| P23.00   | 001     |        | Cho phép chức năng máy cắt dao quay                                                              |
| P23.01   | 0       |        | Chọn tốc độ bằng encoder master                                                                  |
| P23.03   |         | mm     | Đường kính dao cắt                                                                               |
| P23.04   | 10      |        | Hộp số dao: tử số                                                                                |
| P23.05   | 10      |        | Hộp số dao: mẫu số                                                                               |
| P23.06   |         | mm     | Đường kính con lăn encoder master                                                                |
| P23.07   |         |        | Số xung encoder master (con lăn)                                                                 |
| P23.08   |         |        | Vị trí dao từ điểm cắt                                                                           |
| P23.09   |         |        | Góc đồng bộ                                                                                      |
| P23.12   | 1       |        | Số lượng dao                                                                                     |
| P23.15   |         | mm     | Chiều dài sản phẩm cắt                                                                           |
| P23.16   | 2       |        | Chọn đơn vị chiều dài là 0.1mm                                                                   |
| P02.00   |         |        | Chọn loại Motor                                                                                  |
| P02.01   |         | KW     | Công suất định mức của motor không đồng bộ                                                       |

|        | Thỏa mãn i | nong đợi | của bạn CONG TY TNHH KY THUẠT ĐẠT                   |
|--------|------------|----------|-----------------------------------------------------|
| P02.02 |            | Hz       | Tần số định mức của motor không đồng bộ             |
| P02.03 |            | RPM      | Tốc độ định mức của motor không đồng bộ             |
| P02.04 |            | V        | Điện áp định mức của motor không đồng bộ            |
| P02.05 |            | А        | Cường độ dòng điện định mức của motor không đồng bộ |
|        |            |          |                                                     |
| P02.00 | 1          |          | Chọn loại Motor đồng bộ                             |
| P02.15 |            | KW       | Công suất định mức của motor đồng bộ                |
| P02.16 |            | Hz       | Tần số định mức của motor đồng bộ                   |
| P02.17 |            |          | Số đôi cực của motor đồng bộ                        |
| P02.18 |            | V        | Điện áp định mức của motor đồng bộ                  |
| P02.19 |            | A        | Cường độ dòng điện định mức của motor đồng bộ       |

## 2. Cách nhập thông số

> Cách nhập thông số theo lưu đồ sau:

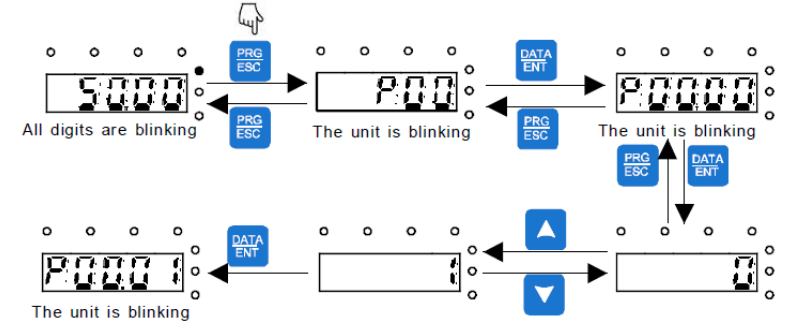

- ➤ Lưu ý:
- Phím SHIFT dùng để thay đổi hiển thị của tần số đặt, tốc độ motor, cường độ dòng điện motor... (Các đèn trạng thái tương ứng với dữ liệu hiển thị).
- Cài đặt lại thông số mặc định theo nhà sản xuất: P00.18 = 1
  Tham khảo tài liệu GD35 series inverter để biết thêm rất nhiều chức năng khác.